### DaVinci Resolve 18 – Farbkorrektur-ACES 10.09.2022

ACES= globaler Standard der <u>Academy of Motion Picture Arts and Sciences</u> zum Austausch digitaler Bilddateien, zur Verwaltung von Farbworkflows und zur Erstellung von Stammdaten für die Auslieferung und Archivierung. <u>ACHTUNG:</u> Nicht alle Filmformate, wie z.B. von Fotoapparaten, sind für brauchbare Ergebnisse geeignet.

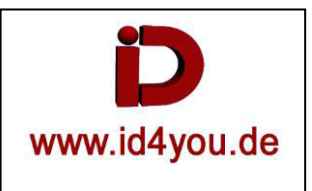

## **Allgemein**

#### **Projek-Settings**

File | Project Settings | Color Management

| Presets          | Color Space & Transforms |                                    |  |
|------------------|--------------------------|------------------------------------|--|
| Master Settings  | Color science            | DaVinci YRGB                       |  |
| Image Scaling    |                          | Use separate color space and gamma |  |
| Color Management | Timeline color space     | Rec.709 Gamma 2.4                  |  |
| General Options  | Output color space       | Same as Timeline                   |  |

### "Color sciens" auf "ACEScc" umstellen:

| Presets              | Color Space & Transforms        |                                     |  |
|----------------------|---------------------------------|-------------------------------------|--|
| Master Settings      | Color science                   | ACEScc 🗸                            |  |
| Image Scaling        | ACES version                    | ACES 1.1                            |  |
| Color Management     | ACES Input Transform            | No Input Transform                  |  |
| General Options      | ACES Output Transform           | No Output Transform 🗸 🗸             |  |
| Camera RAW           | Process node LUTs in            | ACEScc AP1 timeline space 🗸 🗸       |  |
| Capture and Playback |                                 | Use color space aware grading tools |  |
| Subtitles            | Apply resize transformations in | Timeline 🗸 🗸                        |  |
| Fairlight            | Graphics white level            | 100 nits                            |  |
| Path Mapping         |                                 | HDR mastering is for 1000 mits      |  |

# Color-Tab

Nach Umstellung der Project Settings passiert erst einmal nichts:

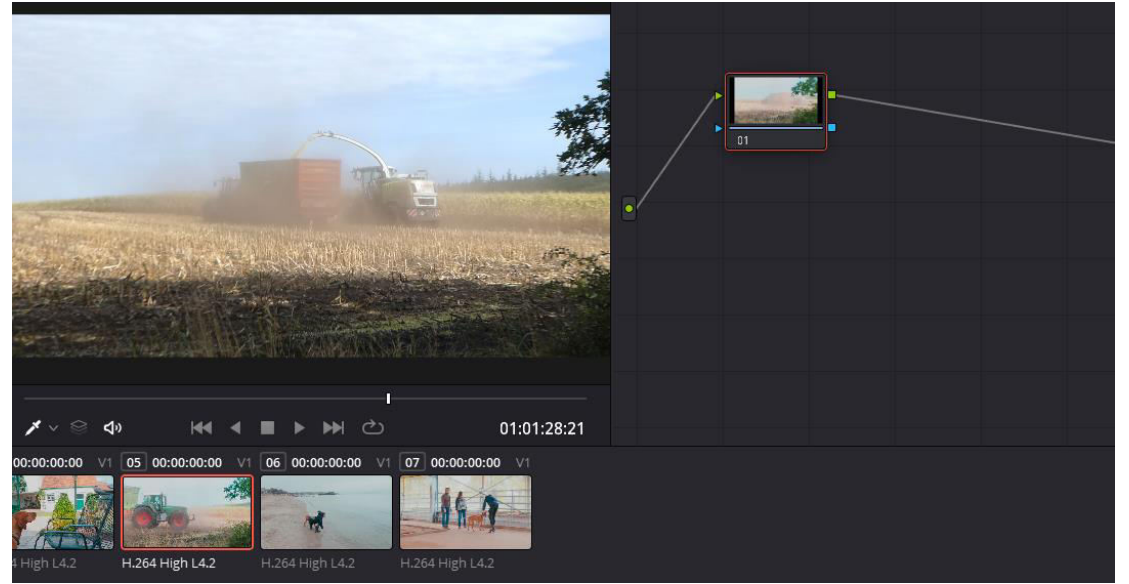

Rechtsklick auf (1) | ACES Input Transform | Invert Display | Rec.709 (Rec.709 ist nur ein Beispiel) Das Ergebnis ändert sich, aber nur bei diesem Clip.

Es ist in diesem Fall eine schlechte Wahl, denn z.B. Konturen im Himmel gehen verloren.

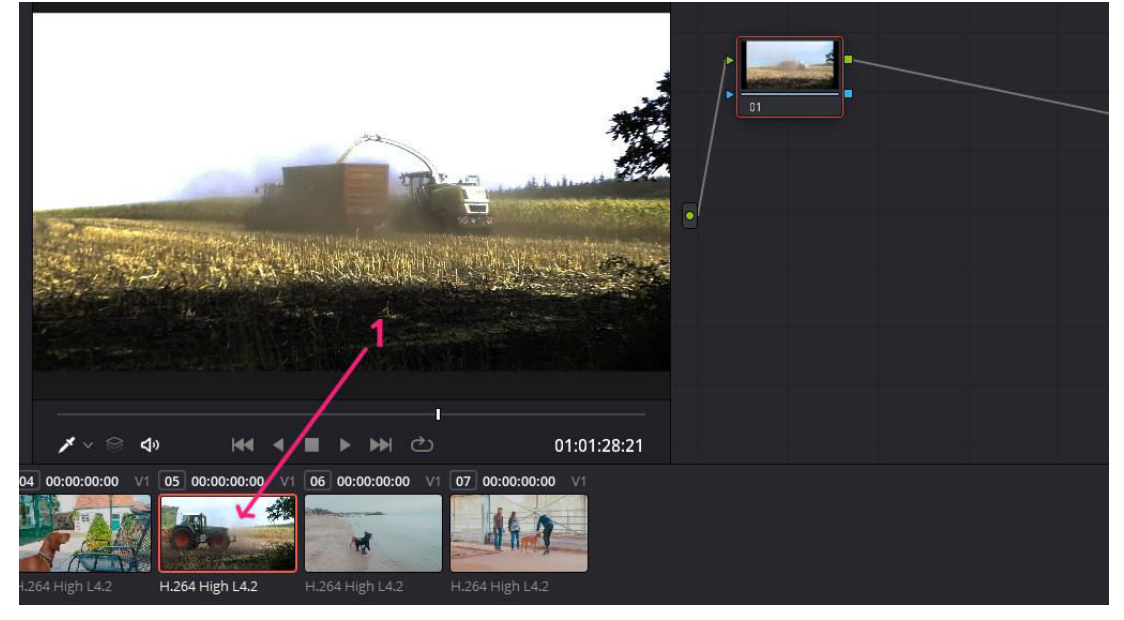

Rechtsklick auf (1) | ACES Input Transform | Color Space Conversion | ACEScg-CSG Besseres Ergebnis.

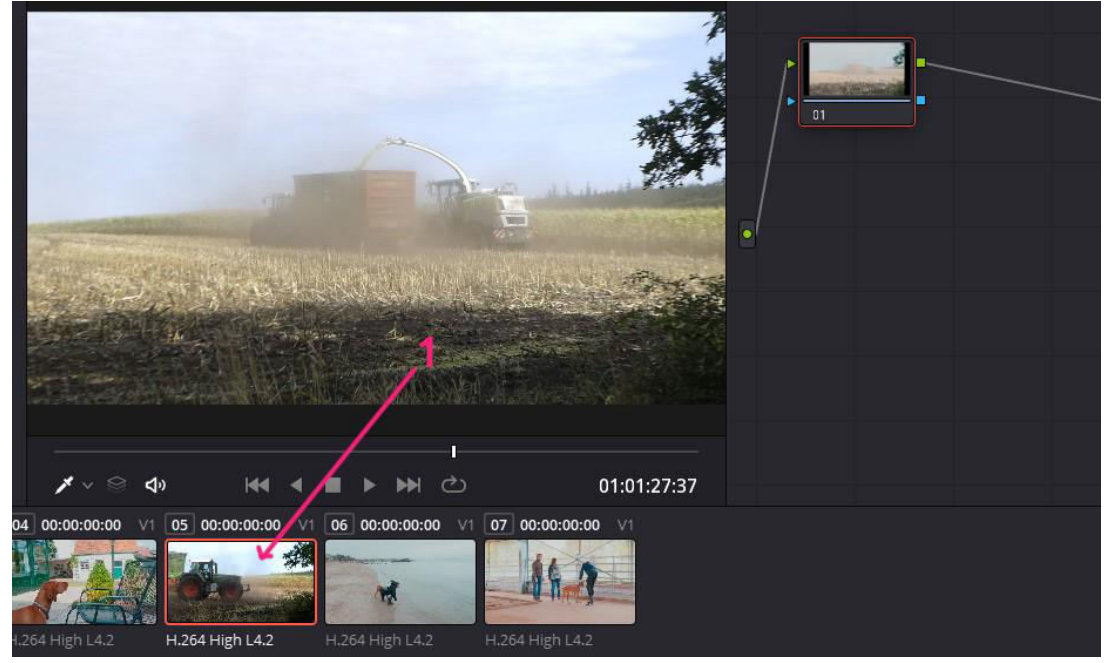

Mit Curves, Temp usw. weiter ausprobiert. Im Scope (rechts) beachten, ob zu helle, bzw. dunkle Farben vorhanden sind.

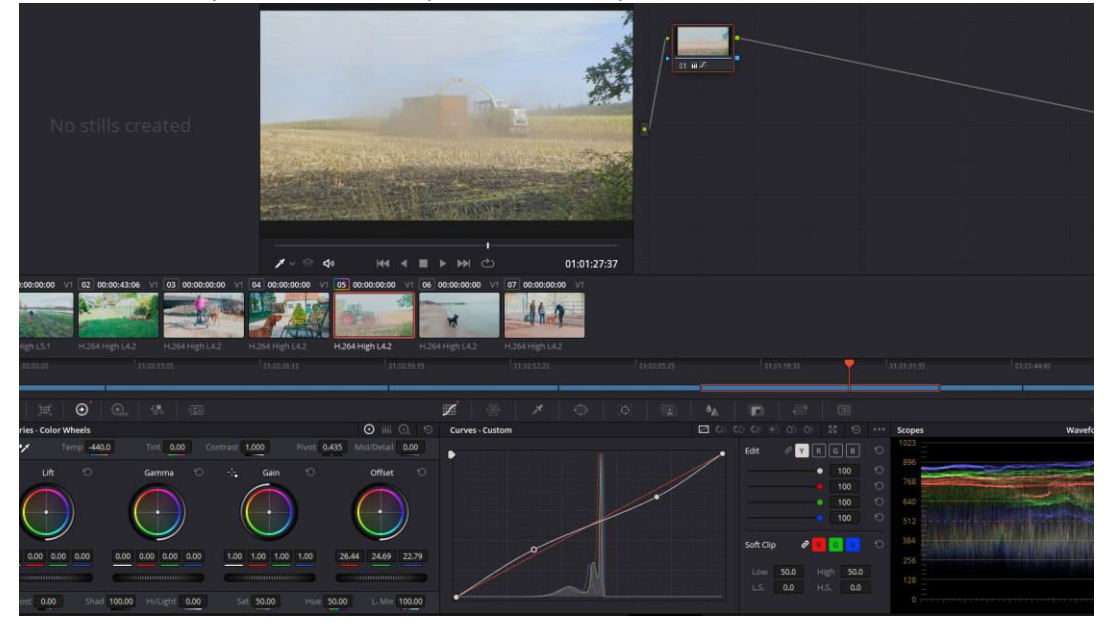